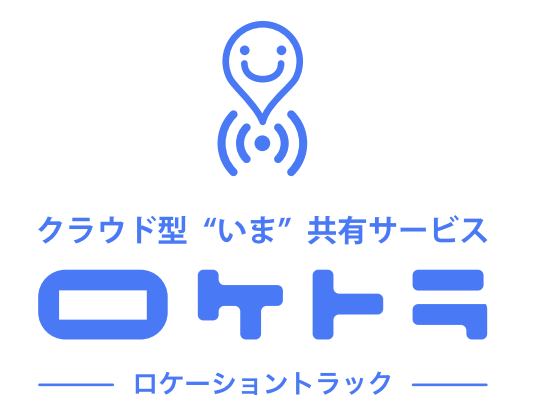

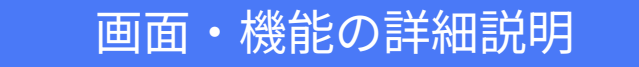

# 各画面・アイコン等の説明

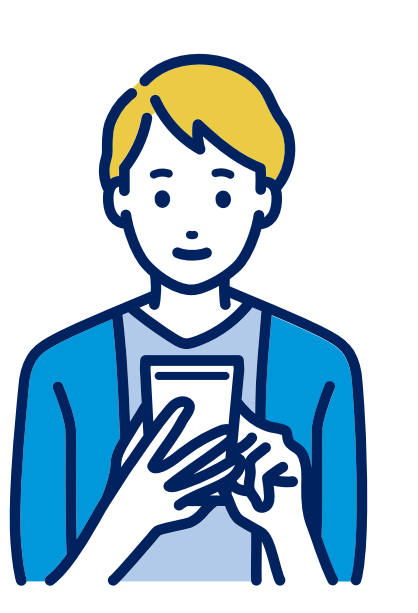

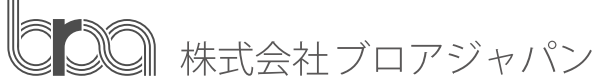

2025.02.14更新

### 注意事項

・この資料は、2025年2月に更新されたものです。

画面イメージは変更されている場合があります。

- ・ 画面イメージは、iPhone SE(第2世代)を使用しています。
- 機種やバージョンによって、操作方法が異なる場合があります。

#### 端末保存とサーバ保存

| く フォルダを探す ⑦<br>撮影日 地図 ゴミ箱           2023年10月27日         ✓                                                                                                    | 1 | 端末保存                                      | ・サーバにアップロードされていないロケトラ(写真)です。<br>この状態のままでは、外部に共有することはできません。<br>※サーバ保存前のロケトラは、ゴミ箱に移動できません。(端末からの完全削除のみ可)<br>端末からの完全削除は、フォルダ詳細内から行うことができます。<br>※サーバにアップロードすると、端末からは自動的に削除されます。<br>※サーバ保存前のロケトラは、アプリをアンインストールすると自動で完全削除されます。 |
|----------------------------------------------------------------------------------------------------|---|-------------------------------------------|----------------------------------------------------------------------------------------------------|
| 1<br>端末保存 ⑦<br>2023.10.27<br>21<br>3<br>0.27 01:35:12<br>4<br>アップロード (1)                                                                                                    | 2 | で<br>アイコン<br>「未アップロード」                    | ・サーバにアップロードされていない状態を示します。(保存フォルダ・ロケトラとも)<br>※保存フォルダ内のすべてのロケトラがアップロードされていない場合も、<br>保存フォルダにはこのアイコンが表示されますが、保存フォルダ自体を共有することはできます。<br>その場合、フォルダ内でサーバ保存されているロケトラすべてが共有されます。                                                   |
| <ul> <li>▲ 3/3</li> <li>▲ 3/3</li>     &lt;</ul> | 3 |                                           | ・保存フォルダ内のサーバにアップロードされていないロケトラの数を示します。<br>この状態のままでは、外部に共有することはできません。                                                                                                    |
|                                                                                                    | 4 | <mark>アップロード ④</mark><br>アイコン<br>「アップロード」 | ・このアイコンをタップすることでサーバ保存されます。<br>アップロードは保存フォルダ単位、ロケトラファイル単位の両方で行うことができます。<br>※左の画面の場合は、保存フォルダ単位でアップロード                                                                                                    |

#### 端末保存とサーバ保存

| <ul> <li>マォルダを探す ⑦</li> <li>撮影日 地図 ゴミ箱</li> <li>2023年 10月27日 ×</li> </ul>                                                                                                    | 5 | サーバ保存                   | ・サーバに保存されたロケトラ(写真)です。<br>アクセスURLを発行し通知することで、外部と共有することができます。<br>※オフライン時は表示できません。<br>※サーバに保存できるロケトラの枚数は、利用プランにより異なります。                                                                                                    |
|----------------------------------------------------------------------------------------------------|---|-------------------------|----------------------------------------------------------------------------------------------------|
| <ul> <li>端末保存 ⑦</li> <li>2023.10.27 </li> <li>2023.10.27 </li> <li>2023.10.27 01:35:12</li> <li>2023.10.27 01:35:12</li> <li>アップロード ⑦</li> <li>サーバ保存 ⑦</li> <li>リーバ保存 ⑦</li> <li>15箱に移動</li> <li>2023.10.27 </li> <li>2023.10.27 </li> <li>2023.10.27 </li> <li>2023.10.27 01:34:17</li> <li>023.10.27 01:34:17</li> <li>023.10.27 01:34:17</li> </ul> | 6 | ゴミ箱に移動                  | <ul> <li>・保存フォルダとその中に含まれる<br/>ロケトラファイルをすべてゴミ箱に<br/>移動します。</li> <li>※保存フォルダごとゴミ箱に移動するためには、<br/>保存フォルダ内のすべてのロケトラが<br/>サーバ保存されている必要があります。</li> <li>フォルダ内のすべてのロケトラがサーバ保存<br/>されていないときは、フォルダごとゴミ箱に<br/>移動できません。(非活性となり選択不可)</li> </ul> |
|                                                                                                    | 7 | Share     アイコン     「共有」 | ・共有ボタンを押すと、アクセスURLが発行されます。<br>アクセスURLをコピーし、外部にメール等で共有することで、<br>ロケトラを外部共有することができます。                                                                                                    |

## フォルダ詳細

| く フォルダ詳細 …<br>2023.10.26<br>2023.10.26 18:1<br>3<br>Share | 1 | フォルダ情報           | <ul> <li>・ロケトラは、撮影した場所と日時ごとにフォルダが作成され保存されます。</li> <li>保存フォルダは以下の場合に、新しいフォルダに更新されます。</li> <li>- アプリを終了した場合</li> <li>- ログアウトした場合</li> <li>- アプリの起動中に約200m以上移動した場合</li> <li>- アプリをバックグラウンドにしてから3時間経過した場合</li> <li>・フォルダ内の一番古いロケトラの情報(≒1枚目の写真を撮影したとき)で、<br/>フォルダ情報は表示されます。</li> </ul> |
|-----------------------------------------------------------|---|------------------|----------------------------------------------------------------------------------------------------|
| 2023.10.26                                                | 2 | フォルダ内の<br>ロケトラ情報 | <ul> <li>・保存フォルダ内に含まれているロケトラが表示されます。</li> <li>・写真部分をタップすると「ファイル詳細」に遷移し、<br/>ロケトラの詳細情報が表示されます。</li> <li>・「アクロンド語を示されます。</li> <li>・「アクロンド語を示す。</li> <li>・「アクロンド語を示す。</li> <li>・「アクロンド語を示す。</li> <li>・「アクロンド語を示す。</li> <li>・「アクロンド語を示す。</li> </ul>                                   |
|                                                           | 3 | アイコン<br>「名称編集」   | ・アイコンをタップすると、<br>保存フォルダ名称、ロケトラファイル名称を編集することができます。<br>・これらの名称は、アクセスURLで第三者に共有されます。                                                                                                    |

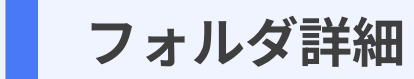

| く フォルダ 日本の ・ 「「「」」」」」」 ・ 「」」」」 ・ 「」」」」 ・ 「」」」」 ・ 「」」」」 ・ 「」」」」 ・ 「」」」」 ・ 「」」」」 ・ 「」」」」 ・ 「」」」」 ・ 「」」」」 ・ 「」」」」 ・ 「」」」」 ・ 「」」」」 ・ 「」」」」 ・ 「」」」」 ・ 「」」」」 ・ 「」」」」 ・ 「」」」」 ・ 「」」」」 ・ 「」」」 ・ 「」」」」 ・ 「」」」」 ・ 「」」」 ・ 「」」」 ・ 「」」」 ・ 「」」」 ・ 「」」」 ・ 「」」」 ・ 「」」」 ・ 「」」」 ・ 「」」」 ・ 「」」」 ・ 「」」」 ・ 「」」」 ・ 「」」」 ・ 「」」」 ・ 「」」」 ・ 「」」」 ・ 「」」」 ・ 「」」」 ・ 「」」」 ・ 「」」」 ・ 「」」」 ・ 「」」」 ・ 「」」」 ・ 「」」」 ・ 「」」」 ・ 「」」」 ・ 「」」」 ・ 「」」」 ・ 「」」」 ・ 「」」」 ・ 「」」」 ・ 「」」」 ・ 「」」 ・ 「」」 ・ 「」 ・ 「」 ・ 「」 ・ 「」 ・ 「」 ・ 「」 ・ 「」 ・ 「」 ・ 「」 ・ 「」 ・ 「」 ・ 「」 ・ 「」 ・ 「」 ・ 「」 ・ 「」 ・ 「」 ・ 「」 ・ 「」 ・ 「」 ・ 「」 ・ 「」 ・ 「」 ・ 「」 ・ 「」 ・ 「」 ・ 「」 ・ 「」 ・ 「」 ・ 「」 ・ 「」 ・ 「」 ・ 「」 ・ 「」 ・ 「」 ・ 「」 ・ 「」 ・ 」 ・ 」 </th <th>4</th> <th>フォルダ詳細<br/>メニュー</th> <th>・フォルダ詳<br/>保存フォル<br/>メニ<br/>一括ア<br/>選択ア<br/>端末から<br/>ゴミ</th> <th>細の右上の三点<br/>ダ、ロケトラの<br/>ニュー名<br/>ップロード<br/>ップロード<br/>っ完全に削除<br/>箱に移動</th> <th>点リーダーをタップする<br/>Dステータスに応じて選<br/>対象<br/>保存フォルダ<br/>保存フォルダ内の<br/>ロケトラファイル<br/>端末保存<br/>(未アップロード)<br/>のロケトラ<br/>サーバ保存<br/>(アップロード済)<br/>のロケトラ</th> <th>と、<br/>振ができるメニューが表示されます。<br/>操作詳細<br/>保存フォルダ内のすべてのロケトラを<br/>フォルダ単位でアップロードする<br/>保存フォルダ内の任意のロケトラを<br/>ファイル単位でアップロードする<br/>端末保存のロケトラを完全削除する<br/>※端末から完全に削除されたロケトラは<br/>元に戻すことはできません<br/>サーバ保存のロケトラをゴミ箱に移動する<br/>※ゴミ箱から元に戻すことができます。</th> | 4 | フォルダ詳細<br>メニュー           | ・フォルダ詳<br>保存フォル<br>メニ<br>一括ア<br>選択ア<br>端末から<br>ゴミ                                                                                                    | 細の右上の三点<br>ダ、ロケトラの<br>ニュー名<br>ップロード<br>ップロード<br>っ完全に削除<br>箱に移動 | 点リーダーをタップする<br>Dステータスに応じて選<br>対象<br>保存フォルダ<br>保存フォルダ内の<br>ロケトラファイル<br>端末保存<br>(未アップロード)<br>のロケトラ<br>サーバ保存<br>(アップロード済)<br>のロケトラ | と、<br>振ができるメニューが表示されます。<br>操作詳細<br>保存フォルダ内のすべてのロケトラを<br>フォルダ単位でアップロードする<br>保存フォルダ内の任意のロケトラを<br>ファイル単位でアップロードする<br>端末保存のロケトラを完全削除する<br>※端末から完全に削除されたロケトラは<br>元に戻すことはできません<br>サーバ保存のロケトラをゴミ箱に移動する<br>※ゴミ箱から元に戻すことができます。 |
|----------------------------------------------------------------------------------------------------|---|--------------------------|----------------------------------------------------------------------------------------------------|----------------------------------------------------------------|----------------------------------------------------------------------------------------------------|----------------------------------------------------------------------------------------------------|
|                                                                                                    | 5 | ● 閲覧済み<br>アイコン<br>「閲覧済み」 | <ul> <li>・アクセスURLを発行し共有したあと、誰かがそのアクセスURLを通じて該当ファイルを閲覧した際に、このアイコンが表示されます。</li> <li>・アクセスURLを更新すると、更新前のアクセスURLではロケトラの閲覧ができなくなり、このアイコンも消去されます。</li> <li>ただし、更新後のアクセスURLで誰かが該当ファイルを閲覧した場合は、</li> <li>再度このアイコンが表示されます。</li> <li>※本サービスでは、誰が閲覧したかの情報は取得していません。そのため、利用者本人がアクセスURLを通じてロケトラを閲覧した場合も、このアイコンが表示されます。</li> </ul> |                                                                |                                                                                                    |                                                                                                    |

ファイル詳細(サーバ保存)

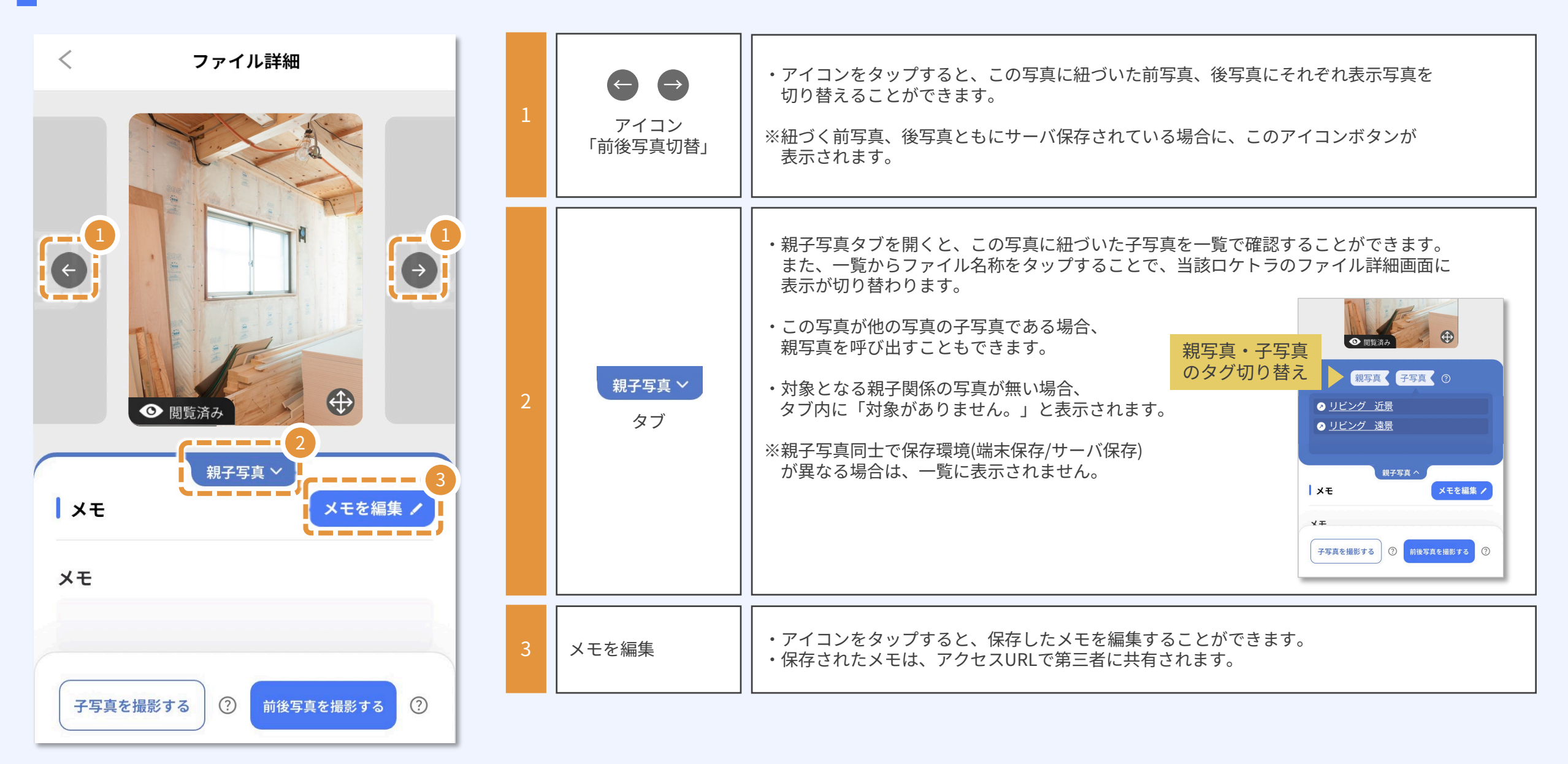

ファイル詳細(サーバ保存)

\_\_\_/ \_\_\_\_\_

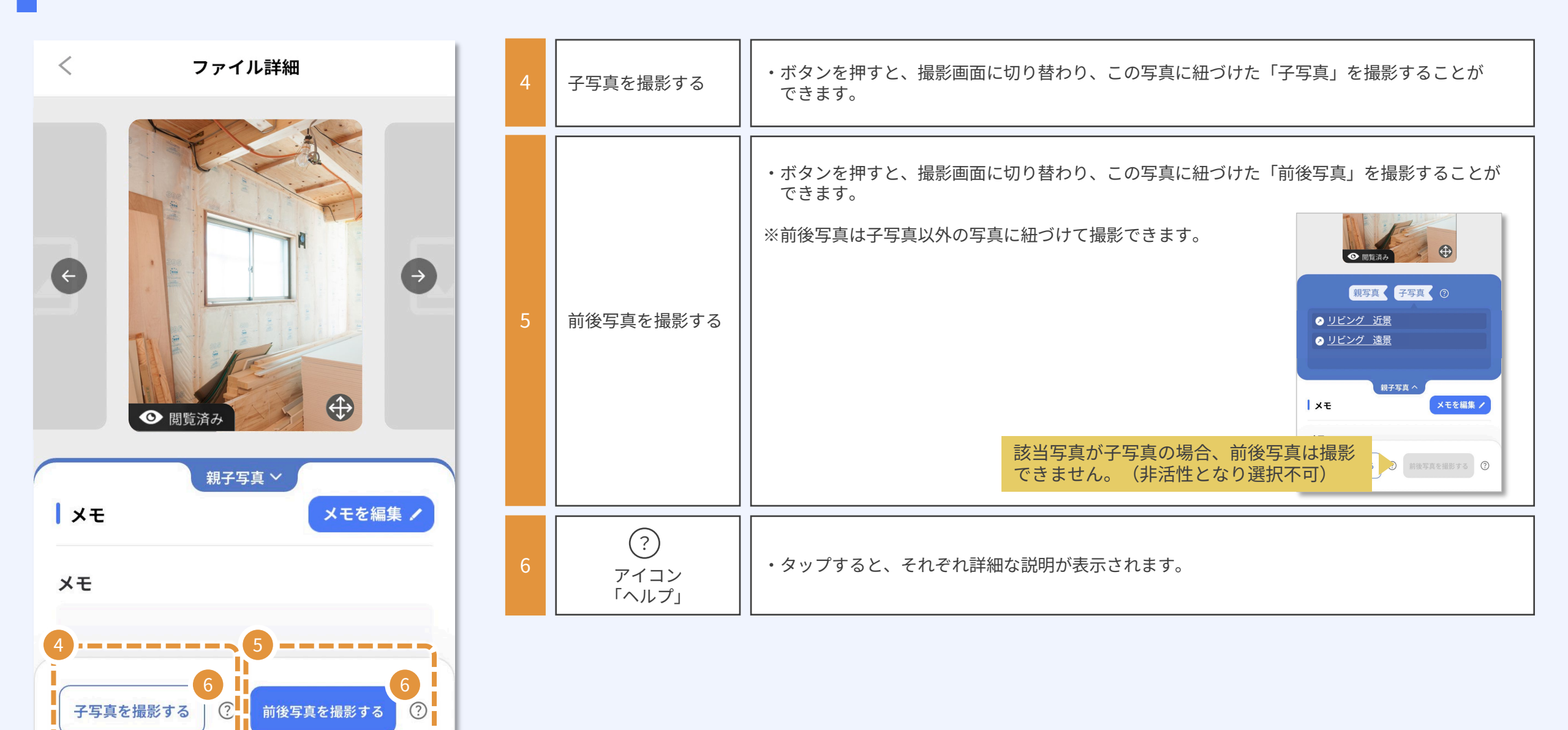

2025.02.14版

ファイル詳細(サーバ保存)

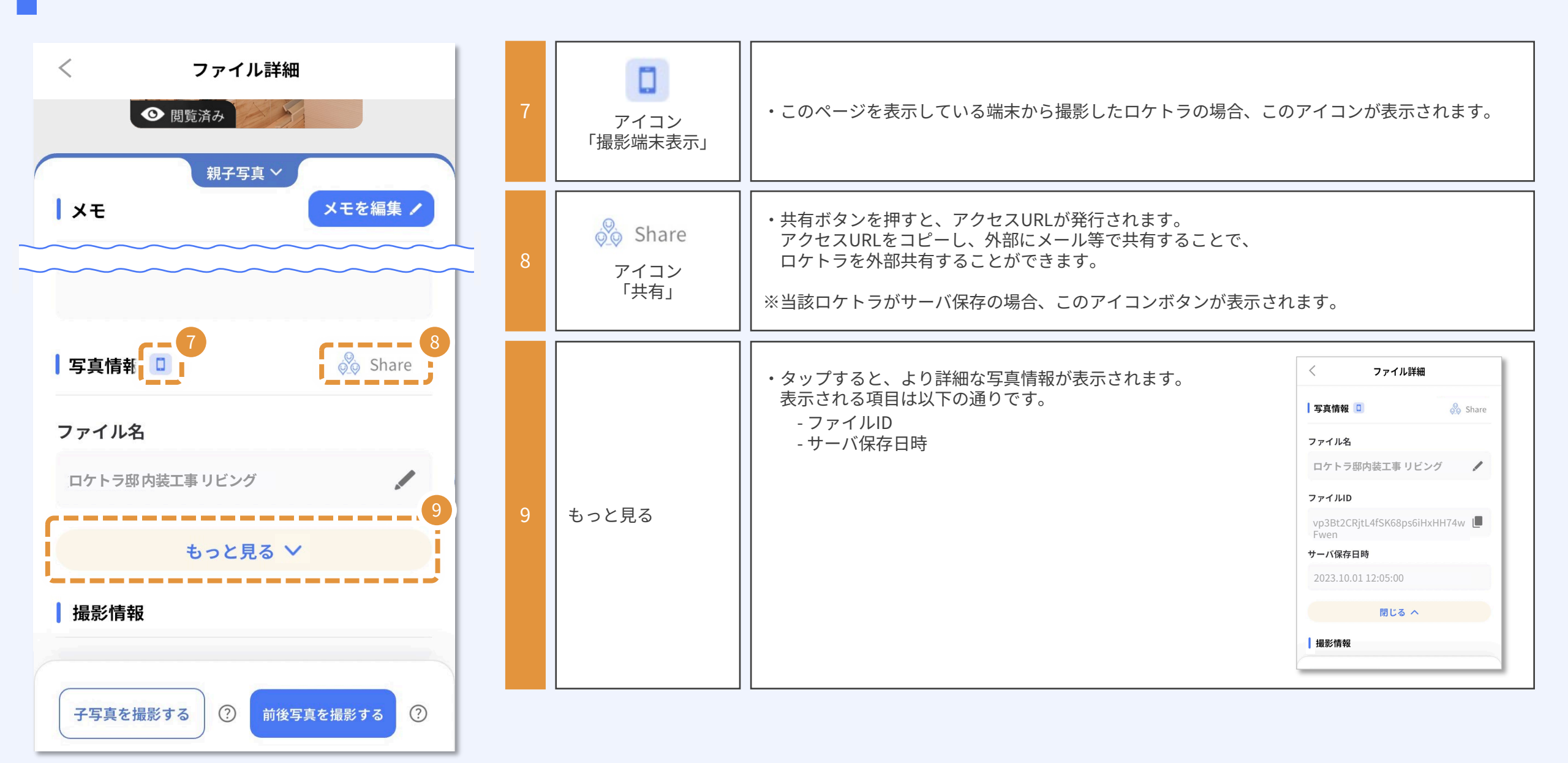

ファイル詳細(サーバ保存)

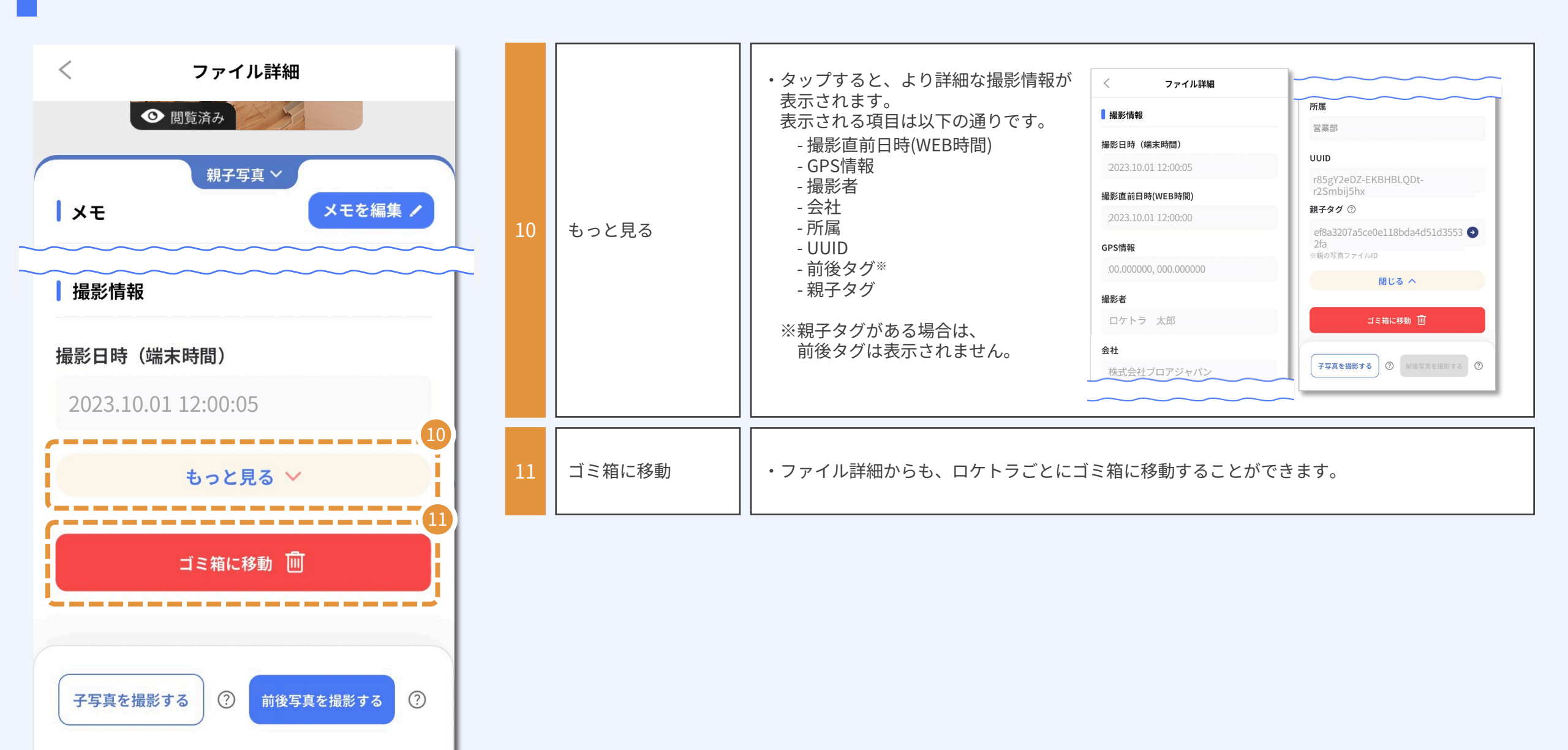

# ファイル詳細(端末保存)

| く ファイル | 洋細       |                                                         | ・サーバにアップロードされていない状態を示します。                                                                                               |
|--------|----------|---------------------------------------------------------|----------------------------------------------------------------------------------------------------|
|        |          | アイコン<br>「未アップロード」                                       | ※サーバ保存されていないロケトラは、外部に共有することはできません。<br>※サーバ保存されていないロケトラは、ゴミ箱に移動することはできません。<br>端末から完全に削除することはできます。ただし、一度削除したロケトラは元に戻せません。 |
|        |          | アイコン<br>「表示拡大」                                          | ・このアイコンをタップすると、画像が拡大表示されます。                                                                                             |
|        | 3        | <mark>アップロード                                    </mark> | ・このアイコンをタップすることでサーバ保存されます。<br>アップロードは保存フォルダ単位、ロケトラファイル単位の両方で行うことができます。<br>※左の画面の場合は、ロケトラファイル単位でアップロード                   |
|        |          | 端末から完全に削除                                               | ・ファイル詳細からも、ロケトラごとに端末から完全に削除することができます。<br>ただし、一度削除したロケトラは元に戻せません。                                                        |
| ファイル名  |          |                                                         |                                                                                                    |
| 端末から完全 | 4<br>に削除 |                                                         |                                                                                                    |

ホーム画面

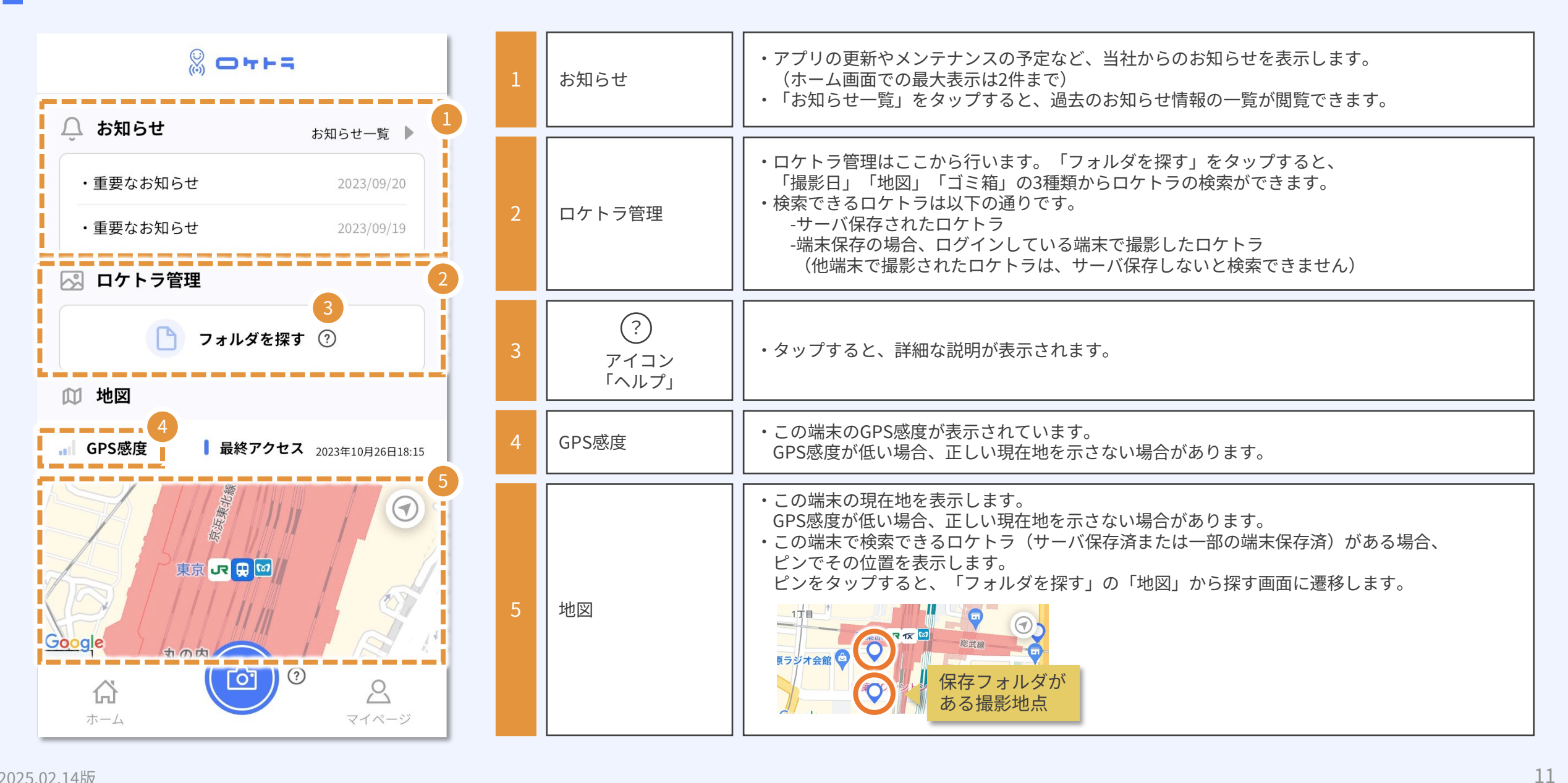

フォルダを探す「撮影日」

| <                                                                                                    | フォルダを探す                                                                                     | ?                                                                                                    | 1 | 本日日付                | ・本日の日付が表示されます。カレンダーでは薄い青い丸で表示します。                                                                                                    |
|----------------------------------------------------------------------------------------------------|---------------------------------------------------------------------------------------------|----------------------------------------------------------------------------------------------------|---|---------------------|----------------------------------------------------------------------------------------------------|
| 撮影日<br>2023年10                                                                                                    | 地図<br>0月27日                                                                                 | ゴミ箱                                                                                                    | 2 | 「保存フォルダ」<br>が存在する日付 | ・該当日に「保存フォルダ」が存在する場合、カレンダーの日付に小さい丸が付きます。<br>・1つの「保存フォルダ」に複数の撮影日のロケトラファイルが保存されている場合、<br>一番古い撮影日で表示されます。                                                                                                    |
| 2023年1         日       月         1       2         8       9         15       16         22       23         29       30 | LO月<br>火水水木<br>3 4 5<br>10 11 12<br>17 18 19<br>24 25 26<br>31 1<br>日を指定すると、該<br>デフォルダが表示され | <ul> <li>、</li> <li>金</li> <li>1</li> <li>6</li> <li>7</li> <li>13</li> <li>14</li> <li>20</li> <li>21</li> <li>27</li> <li>28</li> <li>3</li> <li>4</li> </ul> | 3 | カレンダーの<br>折りたたみ     | <ul> <li>・カレンダーを折りたたむことができます。<br/>撮影日を指定すると「保存フォルダ」が表示されますが、<br/>カレンダーを折りたたむことで探しやすくなります。</li> <li>スォルダを探す ③</li> <li>12時</li> <li>2023年10月26日 ✓</li> <li>12時(時)</li> <li>2023.10.26 18:26:33</li> <li>2023.10.26 18:16:15</li> <li>2023.10.26 18:16:15</li> <li>2023.10.26 18:16:15</li> <li>2023.10.26 18:16:15</li> <li>2023.10.26 18:16:15</li> <li>2023.10.26 18:16:15</li> <li>2023.10.26 18:16:15</li> </ul> |

#### フォルダを探す「地図」

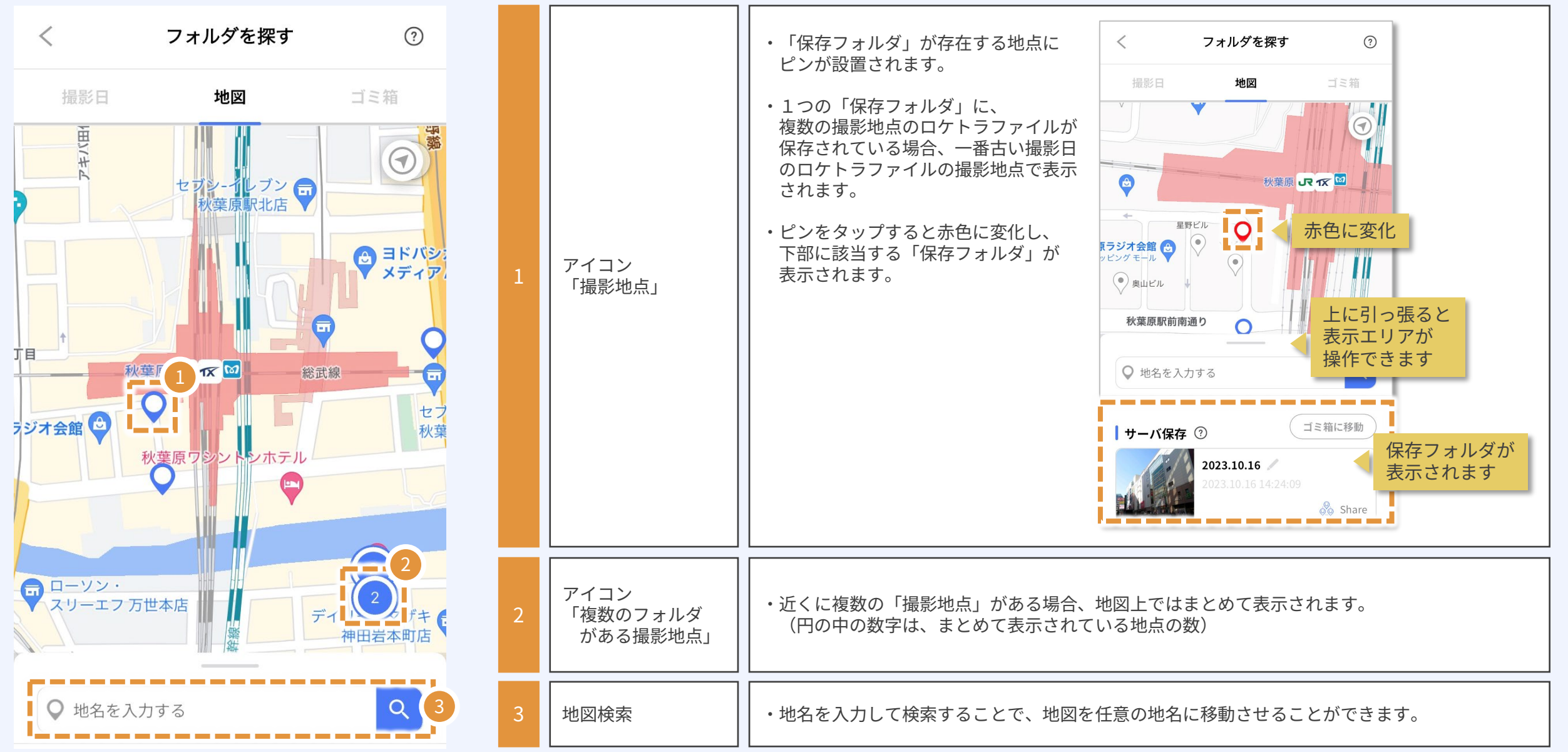

フォルダを探す「ゴミ箱」

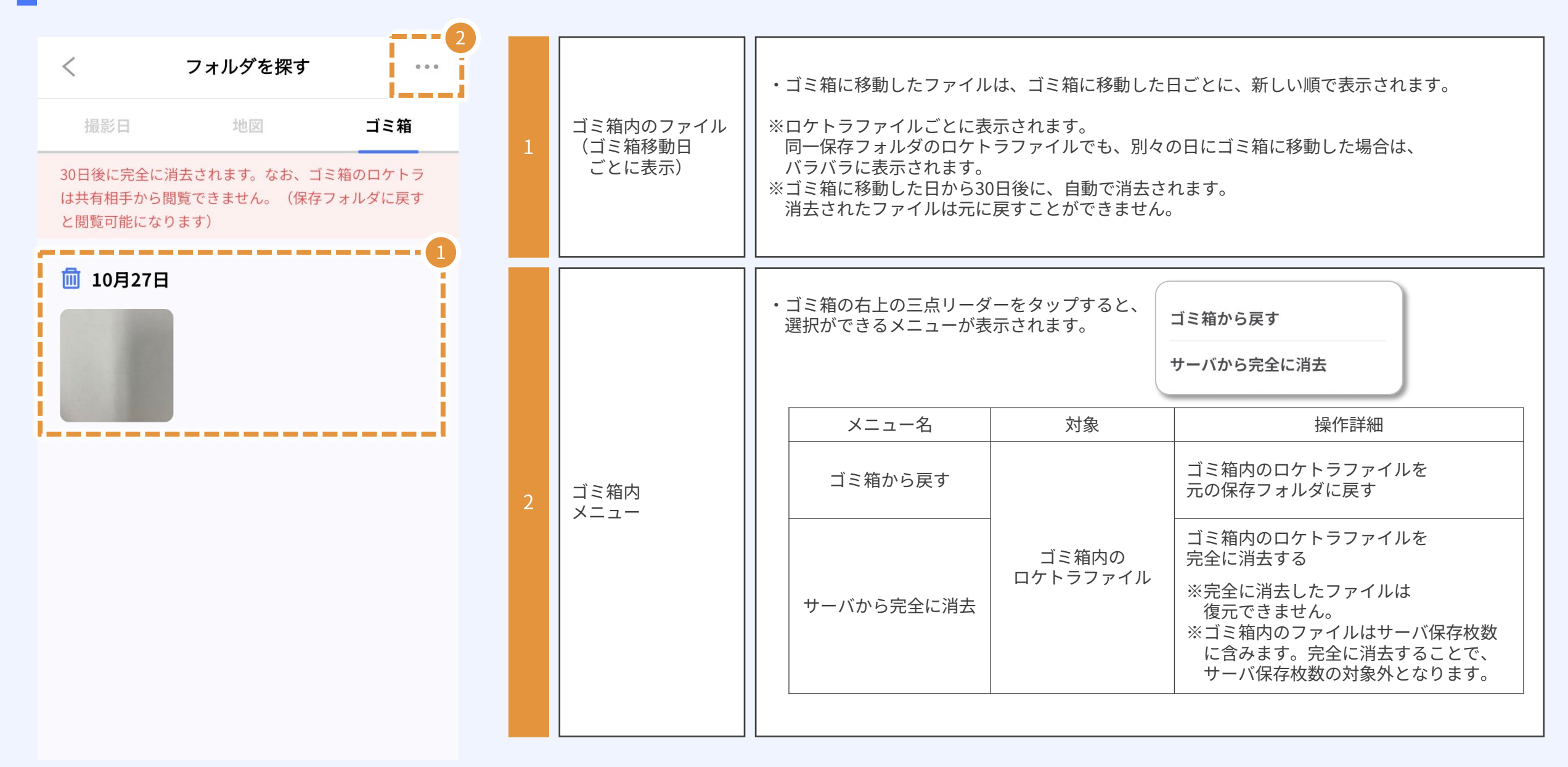